# Checklist no Sofit View

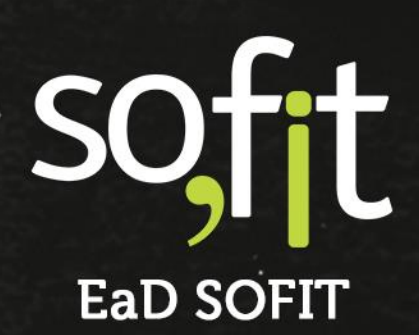

Copyright © SOFIT Software S.A. Todos os direitos reservados.

Nenhuma parte deste documento pode ser copiada, reproduzida, traduzida ou transmitida por qualquer meio eletrônico ou mecânico, na sua totalidade ou em parte, sem a prévia autorização escrita da SOFIT Software S.A., que se reserva o direito de efetuar alterações sem aviso prévio. A SOFIT Software S.A não assume nenhuma responsabilidade pelas consequências de quaisquer erros ou inexatidões que possam aparecer neste documento.

SOFIT Software S.A. Humberto de Campos, 114, Joinville, SC, Brasil, CEP 89.204-220

Soft Gestão de Frotas

# Índice

| Índice                                             | 1  |
|----------------------------------------------------|----|
| Visão Geral                                        | 2  |
| O que é Checklist?                                 | 2  |
| Checklist na Gestão de Frotas                      | 2  |
| Tipos de Checklist Utilizados na Gestão de Frotas: | 2  |
| Benefícios ao Utilizar Checklist                   | 2  |
| Checklist no Sofit View                            | 3  |
| Parâmetros e Configurações                         |    |
| Ativação do Checklist no Sofit View                | 4  |
| Criar e Configurar Modelos de Checklist            | 6  |
| Criar Checklist                                    | 6  |
| Configurar Checklist                               | 8  |
|                                                    |    |
| Preencher o Checklist                              | 13 |
| Analisar Checklist                                 | 22 |
| Análise do Checklist Executado                     |    |
| Checklist no Histórico do Veículo                  |    |

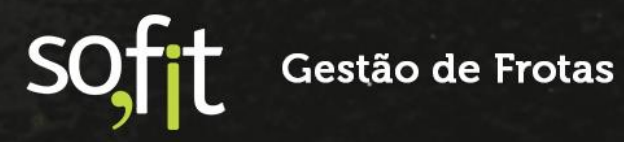

# Visão Geral

# O que é Checklist?

É uma ferramenta que controla através de uma lista previamente estabelecida a verificação e monitoramento de tarefas ou itens de um processo ou projeto. Seu principal objetivo é evitar erros humanos e garantir que todos os processos pré-estabelecidos sejam devidamente executados.

# Checklist na Gestão de Frotas

O checklist é a ferramenta ideal para facilitar o controle de verificação dos componentes de sua frota, assegurando que os itens sejam analisados antes e depois de cada viagem. Isso garantirá que o veículo e o condutor cheguem ao seu destino em condições seguras e produtivas.

# Tipos de Checklist Utilizados na Gestão de Frotas:

- Retirada e entrega de veículos;
- Itens de segurança;
- Material de segurança;
- ✓ Documentos;
- Periódico de veículos;
- Carretas.

# **Benefícios ao Utilizar Checklist**

Podemos concluir que utilizar o checklist de veículos no seu dia a dia traz benefícios importantes para a empresa, como:

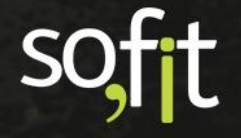

Gestão de Frotas

2

- Garantir total controle sobre a frota;
- Reduzir os índices de acidentes;
- Aumentar a satisfação dos seus clientes;
- Diminuir gastos com manutenções corretivas;
- Evitar atrasos nas entregas devido a problemas mecânicos;
- Garantir a segurança de seus colaboradores;
- Otimizar e padronizar o processo.

# **Checklist no Sofit View**

A Sofit entende que os dados que um checklist fornece são importantes para a tomada de decisão do gestor da frota, porém esses dados deverão ser úteis para o seu processo diário. Por isso, cada empresa poderá criar sua padronização ao inserir os dados que serão avaliados dentro do checklist.

O checklist na Sofit é configurado e executado por dois meios:

- No sistema Sofit View você poderá cadastrar o modelo de checklist, estabelecer as configurações e informações necessárias e analisar checklist concluído.
- No aplicativo Sofit View você irá executar o checklist e enviar as informações automaticamente para o sistema.

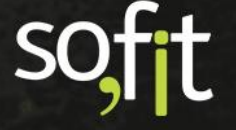

# Parâmetros e Configurações

# Ativação do Checklist no Sofit View

Para liberar o Checklist no Sofit View é necessário solicitar aos consultores da Sofit que ativem a função nos parâmetros do sistema.

Após a ativação é necessário que o gestor junto com a equipe de implantação da Sofit, defina qual método se encaixa melhor nos seus processos. A Sofit oferece dois modos de análise de checklist, são eles:

#### Exibir apenas veículos do colaborador

- Se ativar: o colaborador só poderá executar checklist para veículos que estão vinculados a ele no sistema.
- Se não ativar: o colaborador pode executar o checklist para veículos que não estão vinculados a ele.

#### Executar para outros colaboradores

 Se ativar: o usuário pode selecionar outro colaborador na execução do checklist, ou seja, ele pode executar o checklist para outro colaborador.

Se não ativar: o usuário não pode alterar o colaborador na execução do checklist.

#### Checklists

- Utiliza checklist
  - Exibir apenas veículos do colaborador Marque essa opção para que o colaborador só consiga executar checklists para os veículos vinculados a ele.
- Executar para outros colaboradores

Marque essa opção para permitir que um colaborador execute checklists para outros colaboradores.

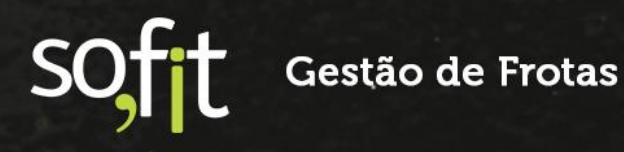

#### **Regras e Validações**

- Para ter acesso ao checklist o colaborador precisa ter as funções de perfil e usuário liberadas para executar checklist;
- Para executar o checklist o colaborador necessita de acesso a internet e ao aplicativo  $\checkmark$ Sofit View;
  - Para que o colaborador acesse o aplicativo é necessário que ele esteja vinculado a um usuário no sistema;
  - Não é possível executar um checklist off-line e depois enviar as informações ao sistema, o uso de uma rede de internet é obrigatório.

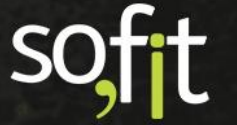

# Criar e Configurar Modelos de Checklist

# **Criar Checklist**

Para criar um modelo de checklist você deverá ir até o menu cadastrar e selecionar a opção modelos de checklist.

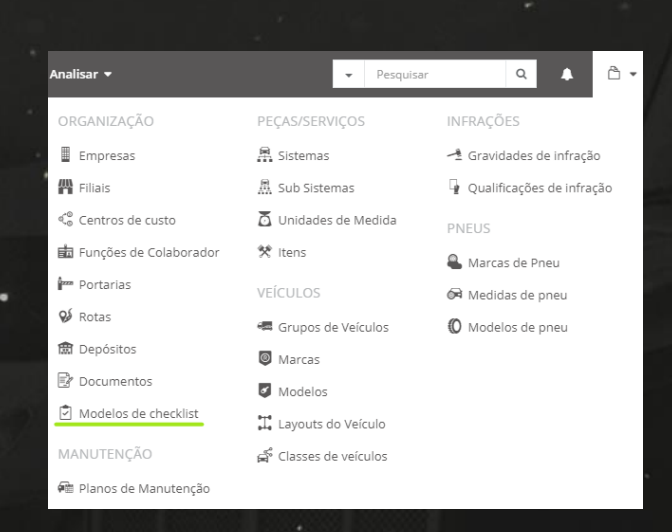

Clique no ícone do canto superior direito da tela para adicionar um novo modelo.

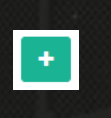

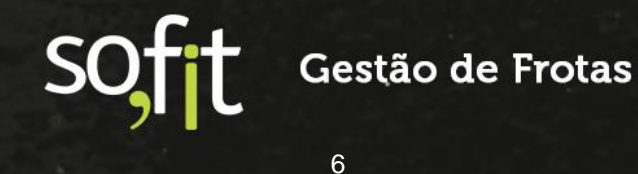

No campo nome insira o nome dado ao checklist, definiremos como Checklist de Vistoria de Veículo. No campo descrição insira o motivo da criação deste checklist, definiremos como Checklist para a verificação de itens no recebimento ou devolução de veículo. Deixe o campo ativo preenchido.

| * Nome:                                                       |                   |  |
|---------------------------------------------------------------|-------------------|--|
| Checklist de Vistoria de Veículo                              | Ativo             |  |
| Descrição:                                                    |                   |  |
| Checklist para a verificação de itens no recebimento ou devol | lução de veículo. |  |
|                                                               |                   |  |
|                                                               |                   |  |

Caso queira, o checklist pode gerar uma ordem de serviço automaticamente ao reprovar um item selecionando o campo gerar ordem de serviço ao reprovar e preenchendo qual tipo de ordem de serviço será feita.

Selecione também a obrigatoriedade de informar o nível do tanque do veículo. Neste caso não iremos selecioná-la.

|                                      | * Tipo de ordem de serviço: |     |
|--------------------------------------|-----------------------------|-----|
| 🗹 Gerar Ordem de serviço ao reprovar | Corretiva                   | x v |
| Nível do tanque obrigatório          |                             |     |

Defina se todas as filiais terão acesso a este modelo de checklist. Caso mantenha o campo preenchido, todas as filiais terão acesso.

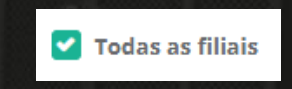

Caso desmarque o campo, você deve indicar qual filial terá acesso ao modelo de checklist criado.

|                    | * Filiais:              |   |
|--------------------|-------------------------|---|
| 🗌 Todas as filiais | 🛪 Filial 1 🛛 🛪 Filial 2 | * |

O módulo de Checklist também permite criar portarias de saída ou registrar suas entradas automaticamente a partir da execução do checklist pelo aplicativo.

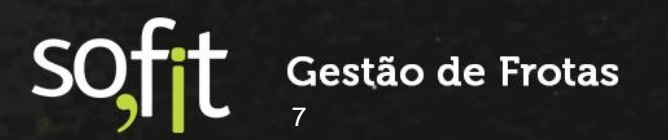

É um meio facilitador para processos que necessitam dos dois registros. Dessa forma, ao determinar que este modelo de checklist deve controlar portaria não é necessário lançá-las manualmente, o Sofit View cria uma saída ou uma entrada automaticamente ao finalizar a execução.

Para este exemplo, marcaremos esta opção.

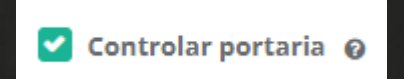

# **Configurar Checklist**

O modelo de checklist pode ser dividido em grupos que deverão ser inseridos na aba grupos de itens.

Por exemplo, podemos criar um modelo dividido em cinco grupos, Grupo 1 - Interior, Grupo 2 - Exterior Esquerdo, Grupo3 - Exterior Traseiro, Grupo 4 - Exterior Direito e Grupo 5 - Exterior Dianteiro.

Começaremos pelo Grupo 1, inserindo seu nome como Interior e sua descrição será avaliar a situação geral da parte interna do veículo.

| Grupo 1: Interior | ■ ↑ ↓                                                 |
|-------------------|-------------------------------------------------------|
| * Nome:           | Descrição:                                            |
| Interior          | Avaliar a situação geral da parte interna do veículo. |

O colaborador que executará o checklist de recebimento ou devolução do veículo poderá aprovar ou reprovar os itens solicitados. Para isso, é necessário criar os motivos de reprovação dos itens no campo motivos de reprovação. Clique no ícone de edição verde.

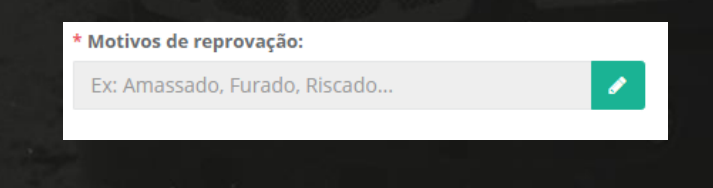

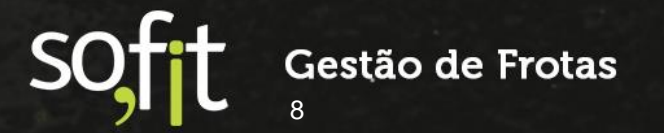

Insira os motivos de reprovação. São exemplos de reprovação para esta situação: não conforme, sujo, ausente etc.

| 5 | Motivos de reprovação | ×  |
|---|-----------------------|----|
|   | Não conforme          |    |
|   | Sujo                  | 1  |
|   | Ausente               |    |
|   | + Adicionar Ite       | m  |
| _ |                       |    |
|   | <b>⊘</b> 0            | )k |

Você pode definir que somente alguns grupos de colaboradores poderão visualizar este modelo de checklist. Estes grupos são divididos pelo cadastro da função do colaborador.

Os colaboradores que não estão cadastrados nos grupos selecionados, não terão acesso a este modelo.

| Funções que podem executar:                                                                                             |            |                 |                    |  |   |
|----------------------------------------------------------------------------------------------------|------------|-----------------|--------------------|--|---|
|                                                                                                    | * Condutor | <b>x</b> Gestor | <b>x</b> Motorista |  | * |
| Informar as funções que podem executar este grupo de checklist. Caso não<br>preenchido qualquer função poderá executar. |            |                 |                    |  |   |

Caso opte por deixar o campo em branco, todos os colaboradores poderão executar o checklist.

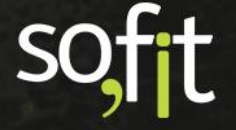

Após esse processo listaremos os itens que serão verificados neste grupo no campo itens a serem verificados. Para nosso exemplo listaremos os itens: bancos, carteira de habilitação, documentos do veículo, painel e freio de mão.

| 는 다 없이 방법하지 않는            |       | 사람 노 뭐       |              |        | 성 방민 그 그 그       |
|---------------------------|-------|--------------|--------------|--------|------------------|
| Itens a serem verificados |       |              |              |        |                  |
| * Nome:                   | Tipo: | Obrigatório: | Exigir foto: | Ativo: |                  |
| Bancos                    |       |              | Ao reprovar  |        | •••              |
| Carteira de habilita      |       |              | Ao aprovar   |        | o 🖬 🛧 🔸          |
| Documentos do vei         |       |              | Sempre       |        | 0 1 1            |
| Painel                    | Aa    |              | Não          |        | o 🖬 🛧 🔸          |
| Freio de mão              |       |              | Não          |        | o 🖬 🛧 🔸          |
|                           |       |              |              |        | + Adicionar Item |

É possível personalizar cada item a ser verificado. Para isso, é necessário clicar no ícone de configuração verde para acessar a configuração de item personalizado.

Uma pequena janela irá abrir e nela você colocará as informações. Este campo é totalmente editável, então você poderá exigir o tipo de verificação.

۰

Padrão utiliza um modelo do tipo check que define sim ou não, tipo texto é utilizado para uma descrição como informar a cidade, tipo numérico para definir a quantidade de itens etc.

| Con   | figu | ração de Item personalizado: Bancos                                                    | × |
|-------|------|----------------------------------------------------------------------------------------|---|
| * Tij | po:  |                                                                                        |   |
|       | _    |                                                                                        | _ |
|       |      | Padrão<br>Apenas a descrição do Item.                                                  |   |
| A     | a    | Texto<br>Armazena textos curtos, como um nome, e-mail, etc.                            |   |
| A     |      | Área de Texto<br>Armazena textos grandes, como observações, comentários, etc.          |   |
| 1:    | 23   | Numérico<br>Armazena um valor numérico, podendo conter casas decimais ou não.          |   |
|       |      | Lista de Seleção<br>Armazena uma oprão selecionada em uma lista de oprões para selecão |   |
|       |      |                                                                                        |   |

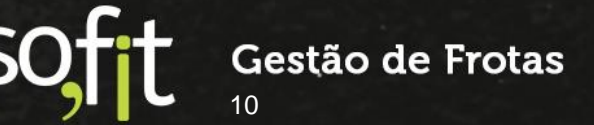

No nosso exemplo definiremos que será obrigatório a observação do tipo texto no item Painel.

| Painel | Aa | Não | Q |
|--------|----|-----|---|

Você poderá definir a obrigatoriedade da foto e se a exigência dela será sempre ou apenas quando aprovar ou reprovar. Caso selecione esta opção o condutor só conseguirá dar continuidade no checklist após tirar uma foto do item que está verificando.

| Exigir foto:          | Quando:     |
|-----------------------|-------------|
|                       |             |
| Instruções:           | Ao aprovar  |
| Ev: Vorificar piptura | Ao reprovar |
| ex. vernicar pintura, | Sempre      |
|                       |             |

Também poderemos adicionar uma instrução de como será feita a verificação.

| Instruções:  |             |           |  |    |
|--------------|-------------|-----------|--|----|
| Verifique se | e o banco e | stá sujo. |  |    |
|              |             |           |  | 11 |

Depois de inserir as informações clique no botão salvar no canto inferior direito da janela.

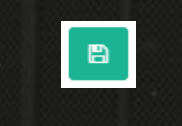

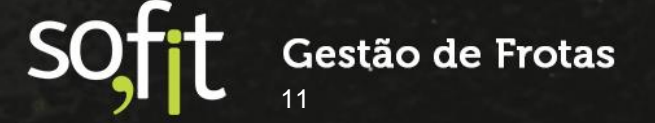

Após inserir todos os dados do Grupo 1, você deverá fazer o mesmo processo ao Grupo 2 e demais grupos a serem criados. Para adicionar mais grupos clique em adicionar grupo no fim da tela que uma nova janela abrirá para inserir os dados.

| + Adicionar Grupo |
|-------------------|
|                   |

| Grupo 2                       |       |              |                        |              |                | ↑ ↓          |   |
|-------------------------------|-------|--------------|------------------------|--------------|----------------|--------------|---|
| * Nome:                       |       | Descrição:   |                        |              |                |              |   |
| Ex: Parte externa             |       | Ex: Avalia   | ar situação geral da   | parte extern | ia do veículo, |              |   |
| * Motivos de reprovação:      |       | incluindo    | ) lataria, pneus e fai | róis         |                |              |   |
| Ex: Amassado, Furado, Riscado |       | 1            |                        |              |                |              | , |
| ltens a serem verificados     |       |              |                        |              |                |              |   |
| * Nome:                       | Tipo: | Obrigatório: | Exigir foto:           | Ativo:       |                |              |   |
| Ex: Parachoque dia            |       |              | Não                    |              | • •            | $\mathbf{+}$ |   |
|                               |       |              |                        |              | + Adiciona     | r ltem       |   |

Após concluir todas as etapas clique no botão salvar que está localizado no canto superior direito da tela.

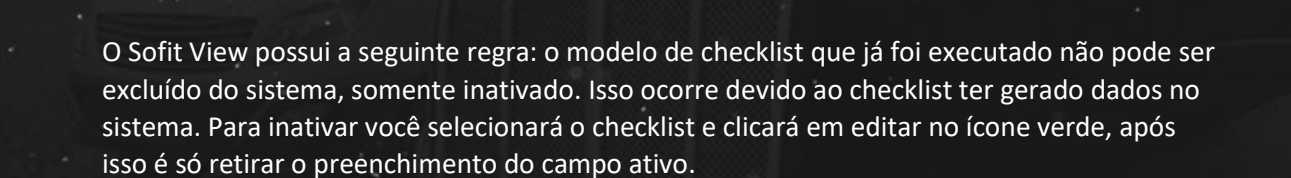

#### DICA

Você poderá otimizar o tempo do checklist se separar os grupos por itens próximos, seguindo o exemplo do checklist criado neste curso. Podemos colocar o Grupo 1 como Interior, Grupo 2 como Exterior esquerdo, Grupo 3 como Exterior Traseiro, Grupo 4 como Exterior direito e Grupo 5 como exterior dianteiro. Dessa forma evitará que o colaborador fique procurando itens por todo o carro.

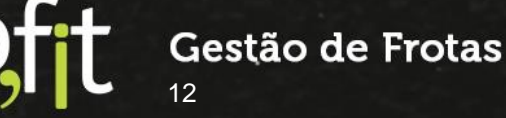

# **Preencher o Checklist**

Primeiramente, é importante informar que o checklist só pode ser executado pelo aplicativo e necessita de uma conexão de internet. Não é possível fazer o checklist offline para depois enviar as informações.

Para iniciar o checklist selecione o ícone com símbolo de mais no canto inferior direito da tela.

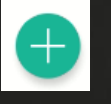

Irá aparecer a opção executar checklist, selecione-a.

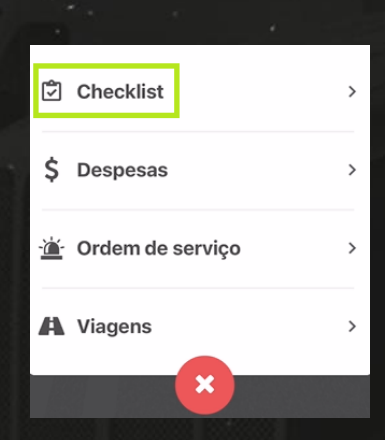

Agora selecione o checklist que será executado. No nosso exemplo iremos selecionar checklist de vistoria de veículo.

#### Executar Checklist

Checklist de Vistoria de Veículo Checklist para a verificação de itens no recebimento ou devolução de veículo.

Cancelar

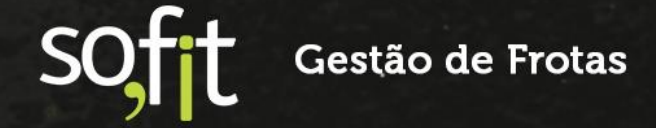

Neste momento devemos relembrar qual foi o parâmetro definido junto com o implantador Sofit para a execução do checklist.

Se as permissões selecionadas foram para alterar o colaborador e o veículo, o aplicativo oferece a opção de seleção.

Se as permissões não foram concedidas, o aplicativo trará apenas os veículos vinculados ao usuário e não é possível alterar o colaborador.

Vamos simular a primeira opção, todos os usuários podem efetuar o checklist para qualquer carro ou colaborador.

| Ŧ |
|---|
|   |
| ~ |
|   |

Perceba que na imagem acima temos uma seta apontando para baixo, clicando nela você poderá selecionar outra placa ou outro colaborador.

O aplicativo valida com o sistema se o checklist será executado para um veículo motorizado ou não-motorizado. Caso seja motorizado ele trará a informação do hodômetro do veículo, caso não seja essa opção não aparecerá.

O nível do tanque só será obrigatório caso esta opção tenha sido selecionada no cadastro do checklist. Nosso exemplo é de um veículo motorizado, então o aplicativo solicita um hodômetro válido.

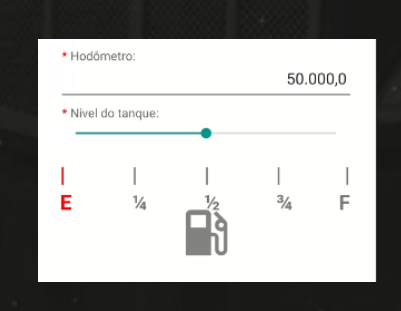

Offt Gestão de Frotas

É importante informar o hodômetro igual ao registrado no sistema ou com uma numeração maior, o aplicativo nunca aceitará um hodômetro menor. Depois de inserir os dados o botão iniciar estará liberado.

| 이 분입니다. |         |  |
|---------|---------|--|
|         | Iniciar |  |
|         |         |  |

Clique no botão iniciar para aparecer o primeiro item com a instrução da inspeção.

|                 | ← Executar Checklist ③           |
|-----------------|----------------------------------|
|                 |                                  |
|                 | Grupo:                           |
|                 | Interior                         |
|                 | Item:                            |
|                 | Bancos                           |
|                 | Instruções:                      |
|                 | Verifique se o banco está sujo.  |
|                 |                                  |
|                 |                                  |
| - 51 <b>4</b> . |                                  |
|                 | * Foto obrigatória para reprovar |
|                 | x 👩 🗸                            |
| 67              |                                  |
|                 | 1 /5                             |
|                 |                                  |

Note que neste exemplo a foto NÃO é obrigatória para aprovar, somente para REPROVAR.

Se o item estiver ok, apenas selecione a opção em verde e siga para o próximo item.

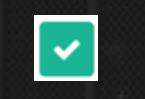

Suponhamos que no nosso exemplo o banco está sujo, então iremos reprovar este item. Para isto precisamos tirar a foto. Clique no botão azul da câmera e tire a foto.

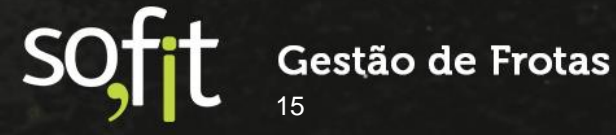

No Aplicativo temos a opção de tirar até cinco fotos com ou sem flash.

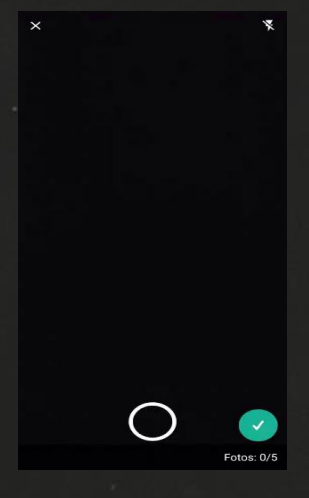

Após a foto a opção de reprovar em vermelho é liberada.

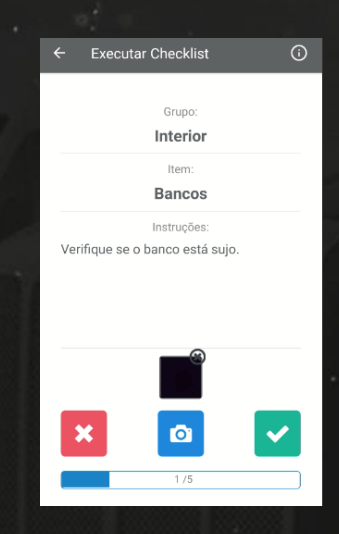

Para reprovar um item é necessário definir o motivo da reprovação. Estes motivos foram definidos quando o modelo de checklist foi criado no sistema.

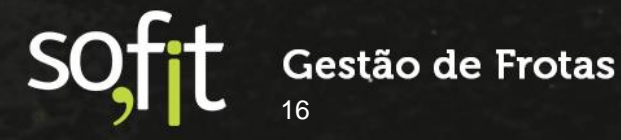

Neste exemplo selecionaremos sujo e a observação também será sujo.

| Interior                        |   |
|---------------------------------|---|
|                                 |   |
| Bancos                          |   |
|                                 |   |
| Verifique se o banco está sujo. |   |
|                                 |   |
|                                 |   |
| Reprovar                        |   |
| * Motivo:                       |   |
| Sujo                            | * |
| Observações:                    |   |
| Sujo.                           |   |
|                                 |   |
|                                 |   |
|                                 |   |
|                                 |   |
| 🖺 Salvar e avançar              |   |
|                                 |   |

O próximo item pede obrigatoriedade para APROVAR.

|                            | _     |
|----------------------------|-------|
| ← Executar Checklist       |       |
|                            |       |
| Grupo:                     |       |
| Interior                   |       |
| Item:                      |       |
| Carteira de habilitaçã     | D     |
| Instruções:                |       |
| Sem instruções             |       |
|                            |       |
|                            |       |
|                            |       |
| * Foto obrigatória para ap | rovar |
| × 💿                        |       |
| 2/5                        |       |
| 2/3                        |       |

Então, como no exemplo anterior você deverá abrir a câmera de seu aparelho e tirar a foto.

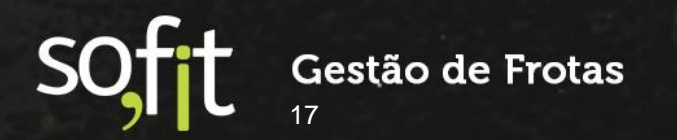

Feito isto, o ícone verde para aprovar estará liberado.

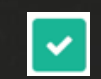

No próximo item a foto é obrigatória tanto para aprovar quanto para reprovar.

|    | Executar Checklist    |
|----|-----------------------|
|    |                       |
|    | Grupo:                |
|    | Interior              |
|    | Item:                 |
|    | Documentos do veículo |
|    | Instruções:           |
| Se | m instruções          |
|    |                       |
|    |                       |
|    |                       |
|    |                       |
|    | * Foto obrigatória    |
|    |                       |
|    |                       |
|    | 3./5                  |
|    | 010                   |

No nosso exemplo iremos tirar a foto e aprovar para seguir adiante.

No próximo item a foto é opcional, mas é obrigatório inserir uma observação para aprovar ou reprovar o item. A descrição informa: verificar se acende alguma luz de emergência no painel. Descreva Não se tudo estiver ok, se Sim descreva qual luz acendeu.

|                                         | Grupo:                                                                                                |
|-----------------------------------------|----------------------------------------------------------------------------------------------------|
|                                         | Interior                                                                                              |
| • Painel:                               |                                                                                                    |
|                                         | Instruções:                                                                                           |
| Verifica<br>emergê<br>tudo es<br>acende | r se acende alguma luz o<br>ncia no painel. Descreva Não s<br>tiver ok, se Sim descreva qual lu<br>u. |
|                                         | Foto não obrigatória                                                                                  |
|                                         |                                                                                                    |
|                                         |                                                                                                    |

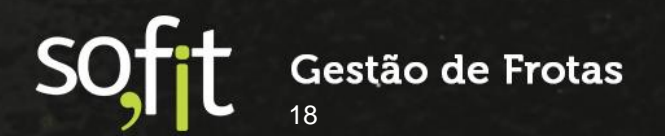

Iremos descrever luz de injeção como exemplo e reprovaremos o item. Lembrando que para reprovar é necessário inserir o motivo da reprovação.

|                              | Int                                                          | lerior                                                              |
|------------------------------|--------------------------------------------------------------|---------------------------------------------------------------------|
|                              |                                                              |                                                                     |
| Luz                          | de injeção                                                   |                                                                     |
|                              |                                                              |                                                                     |
| Verit<br>eme<br>tudo<br>acer | ficar se acer<br>rgência no pai<br>o estiver ok, se<br>ndeu. | nde alguma luz de<br>inel. Descreva Não se<br>Sim descreva qual luz |
|                              | Rep                                                          | provar                                                              |
| * Motiv                      | 10:                                                          |                                                                     |
| Não c                        | onforme                                                      | Ψ                                                                   |
| Observ                       | ações:                                                       |                                                                     |
|                              |                                                              |                                                                     |
|                              |                                                              |                                                                     |
|                              |                                                              |                                                                     |
|                              |                                                              |                                                                     |
|                              |                                                              |                                                                     |
|                              |                                                              |                                                                     |

No último item não há obrigação para aprovar ou reprovar. Então aprovaremos o item para concluir o checklist.

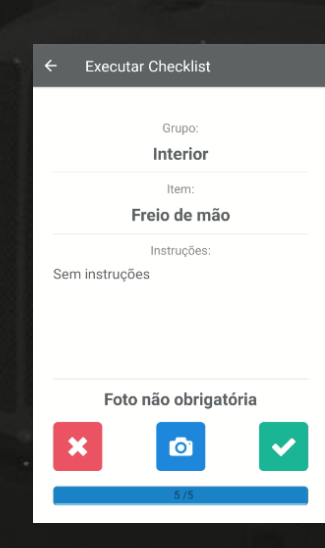

O sistema emite um alerta comunicando que as respostas não poderão ser alteradas.

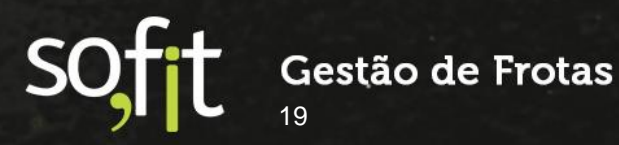

Selecione continuar.

Você está prestes a finalizar o checklist, ao prosseguir, não será mais possível alterar as respostas.

CANCELAR CONTINUAR

Após a conclusão o aplicativo informará uma parcial das informações inseridas.

| ← Checklist                    |                     |
|--------------------------------|---------------------|
| In                             | formações           |
| Checklist:                     |                     |
| Checklist de Visto             | oria de Veículo     |
| Veículo:                       | Data/hora de início |
| AAA1234                        | 26/08/2021 10:16    |
| Colaborador:                   |                     |
| José Maria                     |                     |
| Hodômetro:                     | Nível do tanque:    |
| 50.000,0                       | 1/2                 |
|                                | Resumo              |
| 3 aprovado                     | s                   |
| × 2 reprovad                   | os                  |
| Interior / Ba<br>Interior / Pa | ainel               |
| 🖹 Sa                           | alvar e avancar     |

Ao selecionar salvar e avançar o aplicativo informa que o checklist possui itens reprovados e pergunta se deseja criar uma portaria.

Para este exemplo selecionaremos sim.

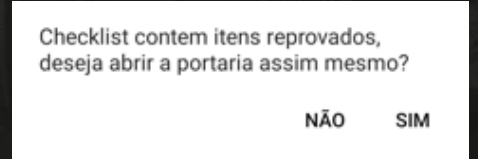

Ao clicar dois novos campos são exibidos para informar por qual portaria será registrada a saída do veículo e caso queria, pode inserir a rota que o veículo percorrerá.

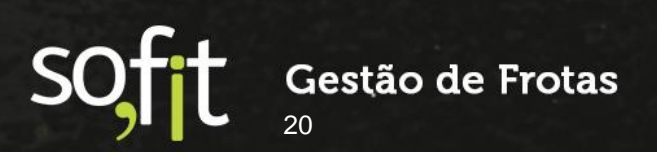

Guia de Referência – Checklist

| Abert      | ura de portaria | × |
|------------|-----------------|---|
| * Portaria |                 |   |
| Central    | 4               | F |
| Rota       |                 |   |
| Rota 100   |                 | F |
| 🖺 Sa       | alvar e avançar |   |

Quando o veículo retornar e você executar novamente este checklist ou outro que também controla portaria, o sistema identificará que o veículo retornou para a empresa e irá concluir o registro da portaria.

Ao selecionar salvar e avançar as informações são enviadas ao Sofit View na web.

Será pela web que analisaremos todas as informações.

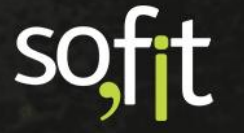

# **Analisar Checklist**

# Análise do Checklist Executado

Para acessar as informações do checklist clique em lançar no menu principal e selecione checklist.

| 🖌 Lançar 🔹 🚯 Importar    | 🛃 Analisar 👻                                            |
|--------------------------|---------------------------------------------------------|
| OPERAÇÃO                 | CUSTOS                                                  |
| Checklists               | ល្រាំ Despesas                                          |
| /A <sup>S</sup> Viagens  | sala Rateios                                            |
| 🗟 Controles de Portaria  | ③ Pagamentos                                            |
| 🗭 Engates e Desengates   | MANUTENÇÃO                                              |
| 🛉 Infrações              | P Ordens de Servico                                     |
| Movimentação de<br>Pneus | <ul> <li>Planos de manutenção do<br/>veículo</li> </ul> |
| 🗱 Controle de estoque    |                                                         |
| 🛋 Sinistro               |                                                         |

Acesse o checklist executado na aba nome e clique em cima da identificação. Neste caso é CHK-000003.

| <b>↓↑ Nome</b> |  |
|----------------|--|
| CHK-000003     |  |
|                |  |

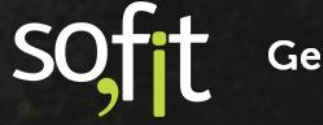

Nesta janela estarão todas as informações enviadas pelo checklist executado no aplicativo, incluindo todos os itens aprovados e reprovados. Suas respectivas fotos estarão no final da tela.

Perceba que no canto superior direito da tela temos três ícones.

O primeiro deles permite imprimir o checklist executado.

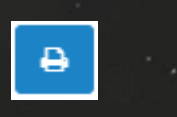

Ao clicar, uma nova janela é exibida para que você siga com os procedimentos de impressão da sua máquina.

| Visualizar e Imprimir |                                                                                                    |                             |            |                                                       |                |
|-----------------------|----------------------------------------------------------------------------------------------------|-----------------------------|------------|-------------------------------------------------------|----------------|
| ≡ 145                 | 1 / 2   - 49% +   [                                                                                                    | I 🔊                         |            |                                                       | ± ē            |
|                       | Sofit View                                                                                                    | CHK-0                       | 00145      |                                                       | sofit          |
|                       | Nodelc: Velculo:<br>Checklint de velculo AAA1111<br>Executores: DataMe<br>Joé Moris 01.002/0<br>Nével de tanque:<br>0.5 | Inform:<br>ra:<br>122 15:15 | sções      | Colaborador:<br>José Maria<br>Hodômetro:<br>130.000,0 |                |
|                       |                                                                                                    | Inter                       | ior        |                                                       |                |
| The second second     | Bancos                                                                                                    | Valor                       | Reprovado? | Motivo de reprovação<br>Suío                          | Observação     |
|                       | Carteira de habilitação                                                                                                 |                             |            |                                                       |                |
| the second second     | Documentos do veículo                                                                                                   |                             | - n        |                                                       |                |
| Call Anno             | Painel                                                                                                    | Sim                         | R          | Não conforme                                          | Luz da injeção |
|                       | Freio de mão                                                                                                    |                             |            |                                                       |                |
| 2                     |                                                                                                    |                             |            |                                                       |                |

O próximo ícone permite a edição do valor do hodômetro, caso ele tenha sido informado incorretamente no momento da execução.

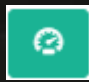

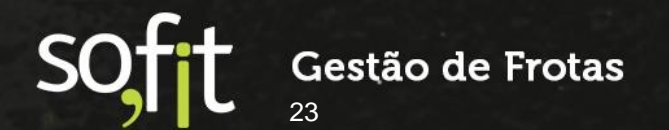

Ao clicar, uma nova janela é exibida para que você altere o valor inserido. O número não poderá ser menor do que o informado pelo aplicativo.

| 0 | Editar hodômetro | × |
|---|------------------|---|
| 1 | * Hodômetro:     |   |
|   | 50.000,0         |   |
|   |                  |   |
|   |                  |   |

E o último ícone permite excluir o checklist executado.

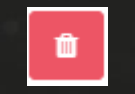

Nenhum checklist pode ser editado via web, caso alguma informação tenha sido registrada incorretamente é necessário excluir o registro e refazer o checklist pelo aplicativo.

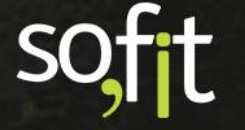

Caso a opção gerar ordem de serviço ao reprovar tenha sido selecionada na edição do modelo de checklist o sistema criará uma ordem de serviço automaticamente.

Ela poderá ser acessada clicando em cima de sua identificação.

| Informações                      |                       |
|----------------------------------|-----------------------|
| Modelo de checklist:             | Veículo:              |
| Checklist de Vistoria de Veículo | AAA1234               |
| Colaborador:                     | Executor:             |
| José Maria                       | José Maria            |
| Hodômetro:                       | Nível do tanque:      |
| 50.000,0                         | 0.5                   |
| Data/hora de início:             | Data/hora de término: |
| 26/08/2021 10:42                 | 26/08/2021 10:43      |
| Ordem de Serviço:                |                       |
| ORD-000007                       |                       |

Será gerada uma única ordem de serviço independente de quantos itens tenham sido reprovados.

Este assunto você poderá consultar no material Ordens de Serviço no Sofit View.

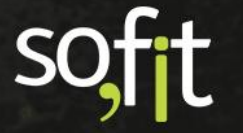

# Checklist no Histórico do Veículo

No Sofit View podemos encontrar o checklist no histórico do veículo cadastrado. Este é um meio para facilitar o gestor que queira analisar os dados de um único veículo.

Para acessar clique em gerenciar no menu principal e selecione veículos.

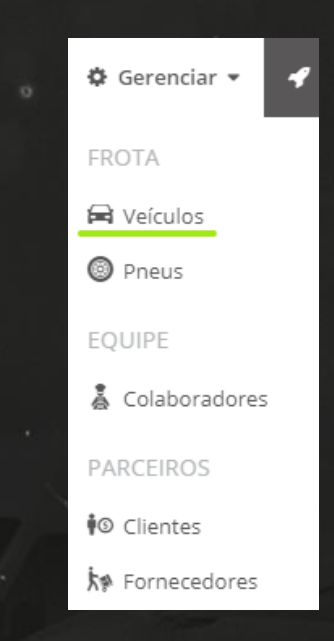

Na aba veículo selecione o veículo a ser analisado clicando na identificação da placa.

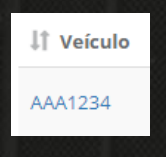

Selecione o histórico do veículo.

|             | Veículo<br>D20 Custom<br>Disponível | S / AAA<br>1<br>3 50.000,0 | 1234                   |                       |                        |       |         |           |
|-------------|-------------------------------------|----------------------------|------------------------|-----------------------|------------------------|-------|---------|-----------|
|             |                                     |                            |                        |                       |                        |       |         |           |
| Visão Geral | Documentação                        | Locação                    | Controle e combustível | Garantia e manutenção | Informações adicionais | Pneus | Eventos | Histórico |
|             |                                     |                            |                        |                       |                        |       |         |           |

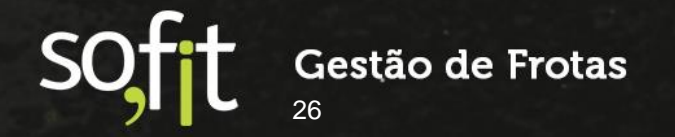

Na aba checklist estarão todos os dados dos checklist já executados neste veículo, como a data e os itens reprovados.

| Checklists                     |                                     |                        |                  |                     |
|--------------------------------|-------------------------------------|------------------------|------------------|---------------------|
| ↓ <b>!</b> Nome                | å Modelo de checklist               | <b>↓</b> ↑ Colaborador | Ĵ↑ Data/Hora     | ltens<br>reprovados |
| СНК-000004                     | Checklist de Vistoria de<br>Veículo | José Maria             | 26/08/2021 11:22 | 1/5                 |
| СНК-000003                     | Checklist de Vistoria de<br>Veículo | José Maria             | 26/08/2021 10:42 | 2/5                 |
| CHK-000002                     | Checklist de Vistoria de<br>Veículo | José Maria             | 26/08/2021 10:16 | 2/5                 |
| CHK-000001                     | Checklist de Vistoria de<br>Veículo | José Maria             | 26/08/2021 09:56 | 1/5                 |
| Exibindo 1 - 4 de 4 registros. |                                     |                        |                  | € 1 →               |

Clicando no nome do checklist você será guiado a uma nova janela contendo todas as informações do checklist do veículo pesquisado.

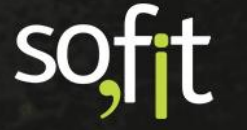

# soft

# Gestão de Frotas

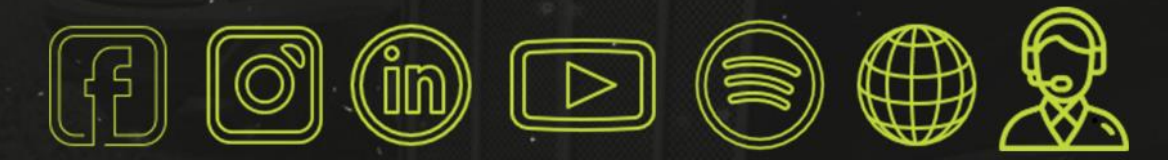

# sofit4.com.br